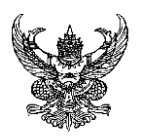

# บันทึกข้อความ

ส่วนราชการ ฝ่ายบริหารและวางแผน สำนักงานคณบดีคณะวิศวกรรมศาสตร์ โทร. ๓๐๐๐ ต่อ ๒๐๔

ที่ อา ๐๖๕๕.๐๘/ ๒๓๒ วันที่ <sup>๙</sup> กุมภาพันธ์ ๒๕๖๗

เรื่อง แจ้งจัดทำข้อมูลคำเสนอขอรายการครุภัณฑ์ ภายใต้แผนความต้องการรายการครุภัณฑ์ ประจำปี งบประมาณ พ.ศ. ๒๕๖๘ – ๒๕๗๒ ในระบบวางแผนงบประมาณ อิเล็กทรอนิกส์

เรียน หัวหน้าสาขา / หัวหน้าหลักสูตร

ตามที่คณะวิศวกรรมศาสตร์ ได้ประชุมชี้แจงแนวทางการใช้งานระบบวางแผนงบประมาณ อิเล็กทรอนิกส์ เพื่อใช้ประกอบในการจัดทำคำเสนอขอรายการครุภัณฑ์ ภายใต้แผนความต้องการรายการ ครุภัณฑ์ ประจำปีงบประมาณ พ.ศ. ๒๕๖๘ – ๒๕๗๒ เมื่อวันพุธที่ ๒๔ มกราคม ๒๕๖๗ เวลา ๑๓.๓๐ น. ณ ห้องประชุมเฟืองทอง สำนักงานคณบดี คณะวิศวกรรมศาสตร์ นั้น

ในการนี้ ฝ่ายบริหารและวางแผน จึงขอให้สาขาฯ หลักสูตรฯ ดำเนินการทบทวนและจัดทำ รายละเอียดคุณลักษณะเฉพาะครุภัณฑ์ (Spec.) ตามแผนความต้องการรายการครุภัณฑ์ และลำดับ ความสำคัญของความจำเป็นในการใช้งานในแต่ละปีงบประมาณเพื่อให้มีความพร้อมในการจัดซื้อ ทั้งนี้ให้ คำนึงถึงการบูรณาการการจัดการเรียนการสอนระหว่างหลักสูตร การสร้างจุดเด่นของหลักสูตรให้ทันกับ เทคโนโลยีสมัยใหม่ การวิจัย และบริการวิชาการ โดยให้ผู้รับผิดชอบครุภัณฑ์ดำเนินการกรอกข้อมูลในระบบ วางแผนงบประมาณอิเล็กทรอนิกส์ ให้แล้วเสร็จ **ภายในวันที่ ๑๕ กุมภาพันธ์ ๒๕๖๗** เพื่อฝ่ายบริหารและ วางแผน จะได้ตรวจสอบความเรียบร้อย ในขั้นต่อไป

ทั้งนี้ ฝ่ายบริหารและวางแผน ได้แนบรายการแผนความต้องการรายการครุภัณฑ์ ประจำปี งบประมาณ พ.ศ. ๒๕๖๘ – ๒๕๗๒ เพื่อใช้เป็นข้อมูลในการกรอกรายการครุภัณฑ์ในแต่ละปีงบประมาณ ต่อไป รายละเอียดดังเอกสารแนบ

จึงเรียนมาเพื่อทราบและดำเนินการ

(รองศาสตราจารย์สุรสิทธิ์ ระวังวงศ์) คณบดีคณะวิศวกรรมศาสตร์

#### รายละเอียดในการเสนอขอครุภัณฑ์ ในระบบวางแผนงบประมาณ อิเล็กทรอนิกส์

1. รายการครุภัณฑ์ที่เสนอขอในแผนความต้องการ<u>ครุภัณฑ์ปี 2568</u> ให้แนบเอกสารดังนี้

1.1 แบบเสนอรายการครุภัณฑ์

1.2 รายละเอียดคุณลักษณะเฉพาะครุภัณฑ์ (Spec.)

1.3 ใบเสนอราคาจำนวน 3 ร้าน ต่อ 1 รายการครุภัณฑ์

1.4 แบบฟอร์ม CIO (จะต้องมีการจัดทำเพิ่มเติม ในกรณีมีการจัดซื้อจัดหาเกี่ยวกับคอมพิวเตอร์ และอุปกรณ์ประกอบ)

2. รายการครุภัณฑ์ที่เสนอขอในแผนความต้องการ<u>ครุภัณฑ์ปี 2569 - 2572</u> ให้แนบเอกสารดังนี้

2.1 แบบเสนอรายการครุภัณฑ์

2.2 รายละเอียดคุณลักษณะเฉพาะครุภัณฑ์ (Spec.)

2.3 แบบฟอร์ม CIO (จะต้องมีการจัดทำทำเพิ่มเติม ในกรณีมีการจัดซื้อจัดหาเกี่ยวกับ คอมพิวเตอร์และอุปกรณ์ประกอบ)

# แผนความต้องการครุภัณฑ์ ระยะ 5 ปี (พ.ศ. 2568 - 2572)

#### แผนความต้องการรายการครุภัณฑ์ ประจำปีงบประมาณ พ.ศ. 2568 - 2572 หน่วยงาน คณะวิศวกรรมศาสตร์

| <b>ลำดับที่</b><br>(เรียงตามลำดับ | ชื่อรายการ (ระบุ ตำบล อำเภอ จังหวัด)                                                                                   | แหล่ง<br>งบประมาณ | ผลผลิต       | ราคา<br>ต่อหบ่วย | ปี         | ปี 2568 จึ |            | <b>킨 2569                                     </b> |            | ปี 2571 |            | ปี 2572 |            |      |
|-----------------------------------|----------------------------------------------------------------------------------------------------|-------------------|--------------|------------------|------------|------------|------------|----------------------------------------------------|------------|---------|------------|---------|------------|------|
| ความสำคัญ)                        |                                                                                                    |                   |              |                  | จำนวนหน่วย | งปม.       | จำนวนหน่วย | งปม.                                               | จำนวนหน่วย | งปม.    | จำนวนหน่วย | งปม.    | จำนวนหน่วย | າປມ. |
| 1.                                | ระบบการประมวลผลแบบกลุ่มเมฆสำหรับการ<br>ประมวลผลข้อมูลดิจิทัลและปัญญาประดิษฐ์                                           | แผ่นดิน           | ີວິทຍ໌ຯ      | 4,000,000        | 1 ระบบ     | 4,000,000  |            |                                                    |            |         |            |         |            |      |
| 2.                                | ชุดฝึกปฏิบัติการวัดและเครื่องมือวัดทางไฟฟ้า                                                                            | แผ่นดิน           | ີວິທຍ໌າ      | 4,968,000        | 1 ชุด      | 4,968,000  |            |                                                    |            |         |            |         |            |      |
| 3.                                | ชุดฝึกปฏิบัติการวงจรดิจิทัลขั้นสูงพร้อมโต๊ะทดลอง                                                                       | แผ่นดิน           | ີວິทย์។      | 2,500,000        | 1 ชุด      | 2,500,000  |            |                                                    |            |         |            |         |            |      |
| 4.                                | ชุดฝึกปฏิบัติการวงจรไฟฟ้า                                                                                              | แผ่นดิน           | ີວິທຍ໌າ      | 4,990,000        | 1 ชุด      | 4,990,000  |            |                                                    |            |         |            |         |            |      |
| 5.                                | ครุภัณฑ์ศูนย์เรียนรู้ชุดทดสอบประสิทธิภาพยานยนต์<br>ไฟฟ้าและยานยนต์ไฟฟ้าดัดแปลง เพื่อพัฒนา<br>อุตสาหกรรมยานยนต์สมัยใหม่ | แผ่นดิน           | วิทย์ฯ       | 8,500,000        | 1 ชุด      | 8,500,000  |            |                                                    |            |         |            |         |            |      |
| 6.                                | ชุดผสมสัญญาณแบบแอนนาล็อคและดิจิทัล                                                                                     | แผ่นดิน           | วิทย์ฯ       | 4,747,800        | 1 ชุด      | 4,747,800  |            |                                                    |            |         |            |         |            |      |
| 7.                                | ชุดฝึกปฏิบัติการจำลองทางพลศาสตร์ของไหลเพื่อ<br>การวิจัยและการศึกษาขั้นสูง                                              | แผ่นดิน           | Thailand 4.0 | 4,900,000        | 1 ชุด      | 4,900,000  |            |                                                    |            |         |            |         |            |      |
| 8.                                | ชุดฝึกปฏิบัติการเรียนรู้ออกแบบระบบอัตโนมัติ 4.0                                                                        | แผ่นดิน           | Thailand 4.0 | 4,950,000        | 1 ชุด      | 4,950,000  |            |                                                    |            |         |            |         |            |      |
| 9.                                | ชุดฝึกระบบการจัดการน้ำบัลลาสต์                                                                                         | แผ่นดิน           | Thailand 4.0 | 4,900,000        | 1 ชุด      | 4,900,000  |            |                                                    |            |         |            |         |            |      |
| 10.                               | ชุดปฏิบัติการทดสอบและวิเคราะห์ระบบไฟฟ้าใน<br>เรือสำหรับงานวิจัย                                                        | แผ่นดิน           | Thailand 4.0 | 4,951,500        | 1 ชุด      | 4,951,500  |            |                                                    |            |         |            |         |            |      |
| 11.                               | ชุดห้องปฏิบัติการวงจรไฟฟ้าและอิเล็กทรอนิกส์<br>เบื้องต้น                                                               | แผ่นดิน           | Thailand 4.0 | 4,500,000        | 1 ชุด      | 4,500,000  |            |                                                    |            |         |            |         |            |      |
| 12.                               | ชุดปฏิบัติการระบบอัตโนมัติและหุ่นยนต์อุตสาหกรรม                                                                        | แผ่นดิน           | Thailand 4.0 | 10,850,000       | 1 ชุด      | 10,850,000 |            |                                                    |            |         |            |         |            |      |
| 13.                               | ชุดฝึกปฏิบัติการสำหรับห้องปฏิบัติการตรวจสอบ<br>โครงสร้างทางโลหะวิทยาของวัสดุ                                           | แผ่นดิน           | Thailand 4.0 | 4,900,000        | 1 ชุด      | 4,900,000  |            |                                                    |            |         |            |         |            |      |
| 14.                               | ชุดการทดสอบอุปกรณ์ยึดเหนี่ยวทางราง                                                                                     | แผ่นดิน           | Thailand 4.0 | 3,356,000        | 1 ชุด      | 3,356,000  |            |                                                    |            |         |            |         |            |      |
| 15.                               | ชุดฝึกถอดประกอบรางขนาดมาตรฐาน                                                                                          | แผ่นดิน           | Thailand 4.0 | 3,088,000        | 1 ชุด      | 3,088,000  |            |                                                    |            |         |            |         |            |      |
| 16.                               | เครื่องทดสอบหาค่ากำลังรับแรงอัดของดินหรือวัสดุ<br>มวลรวมหยาบ แบบสามแกน ด้วยวิธีเชิงสถิตและ<br>เชิงพลศาสตร์แบบอัตโนมัติ | แผ่นดิน           | Thailand 4.0 | 6,500,000        | 1 ชุด      | 6,500,000  |            |                                                    |            |         |            |         |            |      |

| <b>ลำดับที่</b><br>(เรียงตามลำดับ | ชื่อรายการ (ระบุ ตำบล อำเภอ จังหวัด)                                                                                                    | ชื่อรายการ (ระบุ ตำบล อำเภอ จังหวัด) แหล่ง ผลผลิต ราคา ปี 2568<br>งบประมาณ ผลผลิต ต่อหน่วย |              | <b>킨</b> 2569 |            | ປີ 2570   |            | ปี 2571   |            | ปี 2572 |            |      |            |      |
|-----------------------------------|----------------------------------------------------------------------------------------------------|--------------------------------------------------------------------------------------------|--------------|---------------|------------|-----------|------------|-----------|------------|---------|------------|------|------------|------|
| ความสำคัญ)                        |                                                                                                    |                                                                                            |              | 1             | จำนวนหน่วย | งปม.      | จำนวนหน่วย | งปม.      | จำนวนหน่วย | າປມ.    | จำนวนหน่วย | งปม. | จำนวนหน่วย | າປມ. |
| 17.                               | ชุดปฏิบัติการประจุพลังงานยานยนต์ไฟฟ้าและการ<br>ตรวจสอบความปลอดภัย                                                                                        | แผ่นดิน                                                                                    | Thailand 4.0 | 9,562,900     | 1 ชุด      | 9,562,900 |            |           |            |         |            |      |            |      |
| 18.                               | ชุดปฏิบัติการทดสอบคุณสมบัติวัสดุทางวิศวกรรม<br>โยธา                                                                                                    | รายได้                                                                                     | ີວິທຍ໌າ      | 169,500       | 1 ชุด      | 169,500   |            |           |            |         |            |      |            |      |
| 19.                               | ชุดฝึกทักษะพื้นฐานทางวิศวกรรมโยธา                                                                                                    | รายได้                                                                                     | วิทย์ฯ       | 77,000        | 1 ชุด      | 77,000    |            |           |            |         |            |      |            |      |
| 20.                               | ชุดอากาศยานไร้คนขับเพื่อการสำรวจ                                                                                                    | รายได้                                                                                     | วิทย์ฯ       | 150,000       | 1 ชุด      | 150,000   |            |           |            |         |            |      |            |      |
| 21.                               | ชุดเครื่องมือปฏิบัติการวิชาชีพทางวิศวกรรมเครื่องกล                                                                                                    | รายได้                                                                                     | ີວິทย์។      | 350,000       | 1 ชุด      | 350,000   |            |           |            |         |            |      |            |      |
| 22.                               | ชุดปฏิบัติการอิเล็กทรอนิกส์กำลัง                                                                                                    | แผ่นดิน                                                                                    | วิทย์ฯ       | 625,000       |            |           | 4 ชุด      | 2,500,000 |            |         |            |      |            |      |
| 23.                               | หน่วยเก็บข้อมูลสำหรับข้อมูลขนาดใหญ่ (Big Data)                                                                                                    | แผ่นดิน                                                                                    | Thailand 4.0 | 8,000,000     |            |           | 1 ชุด      | 8,000,000 |            |         |            |      |            |      |
| 24.                               | ระบบวิศวกรรมสำรวจทางอุทกศาสตร์<br>(Hydrographic Survey) ด้วยชุดเครื่องหยั่งความ<br>ลึกน้ำและโดรนแบบอัตโนมัติพร้อมชุดขับเคลื่อน<br>และคอมพิวเตอร์ประมวลผล | แผ่นดิน                                                                                    | วิทย์ฯ       | 2,500,000     |            |           | 1 ชุด      | 2,500,000 |            |         |            |      |            |      |
| 25.                               | ชุดปฏิบัติการทดสอบวัสดุด้านปฐพีกลศาสตร์                                                                                                    | แผ่นดิน                                                                                    | วิทย์ฯ       | 1,686,500     |            |           | 1 ชุด      | 1,686,500 |            |         |            |      |            |      |
| 26.                               | ชุดปฏิบัติการทดสอบวัสดุสำหรับผิวทางลาดชันด้าน<br>ปฐพีกลศาสตร์                                                                                            | แผ่นดิน                                                                                    | ີວິທຍ໌າ      | 4,995,000     |            |           | 1 ชุด      | 4,995,000 |            |         |            |      |            |      |
| 27.                               | ชุดฝึกปฏิบัติจำลองกระบวนการผลิตเสมือนจริงใน<br>งานอุตสาหกรรม                                                                                             | แผ่นดิน                                                                                    | ີວິทย์។      | 2,800,000     |            |           | 1 ชุด      | 2,800,000 |            |         |            |      |            |      |
| 28.                               | ชุดทดลองการสื่อสารด้วยคลื่นไมโครเวฟและระบบ<br>สายอากาศ                                                                                                   | แผ่นดิน                                                                                    | ີວິທຍ໌າ      | 4,197,000     |            |           | 1 ชุด      | 4,197,000 |            |         |            |      |            |      |
| 29.                               | ชุดฝึกปฏิบัติการอิเล็กทรอนิกส์วิศวกรรม                                                                                                    | แผ่นดิน                                                                                    | ວີทย์។       | 4,897,200     |            |           | 1 ชุด      | 4,897,200 |            |         |            |      |            |      |
| 30.                               | ชุดฝึกการแปลงพลังงานลมเป็นพลังงานไฟฟ้า                                                                                                    | แผ่นดิน                                                                                    | Thailand 4.0 | 4,500,000     |            |           | 1 ชุด      | 4,500,000 |            |         |            |      |            |      |
| 31.                               | ชุดฝึกจำลองการสร้างความคงทนทางทะเลสำหรับ<br>คนประจำเรือ                                                                                                  | แผ่นดิน                                                                                    | Thailand 4.0 | 4,500,000     |            |           | 1 ชุด      | 4,500,000 |            |         |            |      |            |      |
| 32.                               | ชุดฝึกเรียนรู้เทคโนโลยีการแปลงพลังงานคลื่นเป็น<br>พลังงานไฟฟ้า                                                                                           | แผ่นดิน                                                                                    | Thailand 4.0 | 4,900,000     |            |           | 1 ชุด      | 4,900,000 |            |         |            |      |            |      |
| 33.                               | ชุดทดสอบวัสดุรองรับรางรถไฟแบบไม่ใช้หินโรย                                                                                                    | แผ่นดิน                                                                                    | Thailand 4.0 | 5,800,000     |            |           | 1 ชุด      | 5,800,000 |            |         |            |      |            |      |
| 34.                               | ชุดปฏิบัติการตรวจสอบราง และหมอนคอนกรีตอัด<br>แรงสำหรับรางรถไฟ                                                                                            | แผ่นดิน                                                                                    | Thailand 4.0 | 5,000,000     |            |           | 1 ชุด      | 5,000,000 |            |         |            |      |            |      |
| 35.                               | ชุดทดสอบความต้านทานไฟฟ้าสำหรับการทดสอบ<br>หมอนรองคอนกรีตและรางรถไฟ                                                                                       | แผ่นดิน                                                                                    | Thailand 4.0 | 2,455,000     |            |           | 1 ชุด      | 2,455,000 |            |         |            |      |            |      |

| <b>ลำดับที่</b><br>(เรียงตามลำดับ | ชื่อรายการ (ระบุ ตำบล อำเภอ จังหวัด)                                                                                         | แหล่ง<br>งบประมาณ | ผลผลิต       | ราคา<br>ต่อหน่วย | ปี         | 2568       | ปี 2569    |            | ปี 2570    |            | ปี 2571    |            | ปี 2572    |            |
|-----------------------------------|----------------------------------------------------------------------------------------------------|-------------------|--------------|------------------|------------|------------|------------|------------|------------|------------|------------|------------|------------|------------|
| ความสำคัญ)                        |                                                                                                    |                   |              |                  | จำนวนหน่วย | งปม.       | จำนวนหน่วย | งปม.       | จำนวนหน่วย | າປມ.       | จำนวนหน่วย | งปม.       | จำนวนหน่วย | งปม.       |
| 36.                               | ระบบเพิ่มประสิทธิภาพการประมวลผลข้อมูลดิจิทัล<br>และปัญญาประดิษฐ์                                                             | แผ่นดิน           | Thailand 4.0 | 8,000,000        |            |            |            |            | 1 ชุด      | 8,000,000  |            |            |            |            |
| 37.                               | ระบบวิศวกรรมสำรวจทางอุทกศาสตร์<br>(Hydrographic Survey) ด้วยเรือสำรวจหยั่งน้ำ<br>อัตโนมัติพร้อมเครื่องรับสัญญาณดาวเทียม GNSS | แผ่นดิน           | วิทย์ฯ       | 2,000,000        |            |            |            |            | 1 ชุด      | 2,000,000  |            |            |            |            |
| 38.                               | ชุดปฏิบัติการเครื่องจักรกลไฟฟ้าขั้นสูง                                                                                       | แผ่นดิน           | ີວິทย์។      | 2,000,000        |            |            |            |            | 1 ชุด      | 2,000,000  |            |            |            |            |
| 39.                               | ระบบสื่อสารดาวเทียม                                                                                                    | แผ่นดิน           | ວີທຍ໌ຯ       | 2,760,800        |            |            |            |            | 1 ชุด      | 2,760,800  |            |            |            |            |
| 40.                               | ระบบการสื่อสารผ่านเส้นใยแก้วนำแสง                                                                                            | แผ่นดิน           | ວີທຍ໌າ       | 4,461,600        |            |            |            |            | 1 ชุด      | 4,461,600  |            |            |            |            |
| 41.                               | ชุดฝึก Shipboard incinerator plant                                                                                           | แผ่นดิน           | Thailand 4.0 | 4,000,000        |            |            |            |            | 1 ชุด      | 4,000,000  |            |            |            |            |
| 42.                               | ชุดฝึกอบรมเครื่องยนต์ติดท้ายเรือ Outboard                                                                                    | แผ่นดิน           | Thailand 4.0 | 4,800,000        |            |            |            |            | 1 ชุด      | 4,800,000  |            |            |            |            |
| 43.                               | ชุดสาธิตการเคลื่อนย้ายชิ้นส่วนเรือในที่คับแคบ                                                                                | แผ่นดิน           | Thailand 4.0 | 1,500,000        |            |            |            |            | 1 ชุด      | 1,500,000  |            |            |            |            |
| 44.                               | ชุดปฏิบัติการทดสอบระบบรางด้านพฤติกรรมการ<br>เสียดทานของดิน สำหรับโครงสร้างฐานราก                                             | แผ่นดิน           | Thailand 4.0 | 25,000,000       |            |            |            |            | 1 ชุด      | 25,000,000 |            |            |            |            |
| 45.                               | ชุดปฏิบัติการทดสอบวัสดุพื้นทางสำหรับงานระบบ<br>ราง                                                                           | แผ่นดิน           | Thailand 4.0 | 2,350,000        |            |            |            |            | 1 ชุด      | 2,350,000  |            |            |            |            |
| 46.                               | ชุดจำลองฝึกปฏิบัติการ Bunkering plant                                                                                        | แผ่นดิน           | Thailand 4.0 | 4,000,000        |            |            |            |            |            |            | 1 ชุด      | 4,000,000  |            |            |
| 47.                               | ชุดปฏิบัติการคอมพิวเตอร์สำหรับภาษาอังกฤษและ<br>การออกอบบระบบท่อในเรือ                                                        | แผ่นดิน           | Thailand 4.0 | 3,900,000        |            |            |            |            |            |            | 1 ชุด      | 3,900,000  |            |            |
| 48.                               | ชุดฝึกระบบดับเพลิงในเรือ                                                                                                    | แผ่นดิน           | Thailand 4.0 | 5,000,000        |            |            |            |            |            |            | 1 ชุด      | 5,000,000  |            |            |
| 49.                               | ชุดฝึกปฏิบัติจำลองห้องเครื่องกลเรือแบบเสมือนจริง                                                                             | แผ่นดิน           | Thailand 4.0 | 15,000,000       |            |            |            |            |            |            |            |            | 1 ชุด      | 15,000,000 |
| 50.                               | ชุดฝึกจำลองการทรงตัวของเรือ                                                                                                  | แผ่นดิน           | Thailand 4.0 | 5,000,000        |            |            |            |            |            |            |            |            | 1 ชุด      | 5,000,000  |
|                                   | รวมทั้งสิ้น                                                                                                    |                   |              |                  |            | 28,153,400 |            | 58,730,700 |            | 56,872,400 |            | 12,900,000 |            | 20,000,000 |

# คู่มือการใช้งานระบบงานวางแผนงบประมาณ อิเล็กทรอนิกส์

#### คู่มือการใช้งานระบบวางแผนงบประมาณ

ระบบวางแผนงบประมาณ เป็นระบบสำหรับการเก็บรวบรวมรายละเอียดรายการครุภัณฑ์ สิ่งก่อสร้าง และโครงการของหน่วยงาน ในสังกัดมหาวิทยาลัยเทคโนโลยีราชมงคลศรีวิชัย ให้เป็นไปอย่างมีประสิทธิภาพ ตรวจสอบได้ ซึ่งมีรายละเอียดและขั้นตอนการดำเนินการ ดังนี้

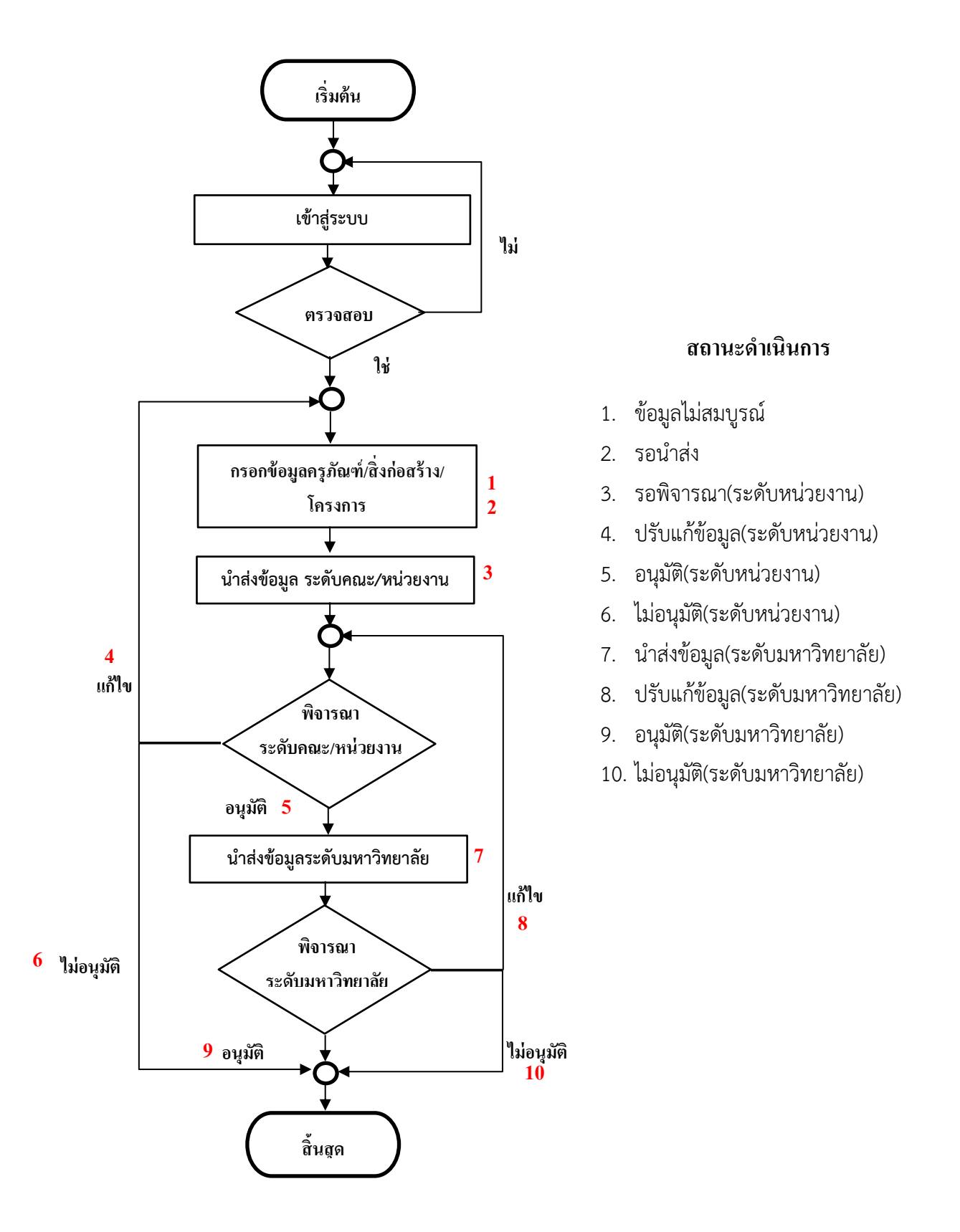

#### 1. <u>การเข้าสู่ระบบ</u>

้ 1.1 เข้าเว็บไซต์ <u>http://budget.rmutsv.ac.th</u> คลิกที่ **"ระบบวางแผนงบประมาณ"** ดังภาพที่ 1

| ระบบติลดามผลการปฏิบัดิงานประจำปี                                                                         |                                                                                            |
|----------------------------------------------------------------------------------------------------|--------------------------------------------------------------------------------------------|
| น้อยู่ไข่<br>หลักเราะ                                                                                    | ระบบดีตดามผลการปฏิบัติงานประจำปี<br>มหารัทยาลัยเทคโบโลยีราชมงคลศรีรีข้อ<br>แบบรรณหมดแปนเกณ |
| เข้าสุระบบ<br>รับพัฒนานะบบบัญชี 3 มิติ<br>ส่านักร้ายบริกามและเพคโมโลยีสารสนเทศ<br>โทร.2081 IP PHONE:3926 |                                                                                            |

**ภาพที่ 1** การเข้าเว็บไซต์

1.2 ล็อกอินด้วยรหัสบัญชีผู้ใช้งานอินเทอร์เน็ต e-Passport ดังภาพที่ 2

| Use   | ename                                  |
|-------|----------------------------------------|
| L     | sername                                |
| ( doe | βS a-Passport Kidbo₩s₩ @emutas ac th ] |
| Pas   | sword                                  |
| p     | assword                                |
|       | ලික LOGIN                              |
|       |                                        |
|       | Ruts Platform V2.0.2                   |
|       |                                        |

**ภาพที่ 2** ล็อกอินเข้าสู่ระบบ

1.3 เลือกเมนู **"บัญชี 3 มิติ"** ดังภาพที่ 3

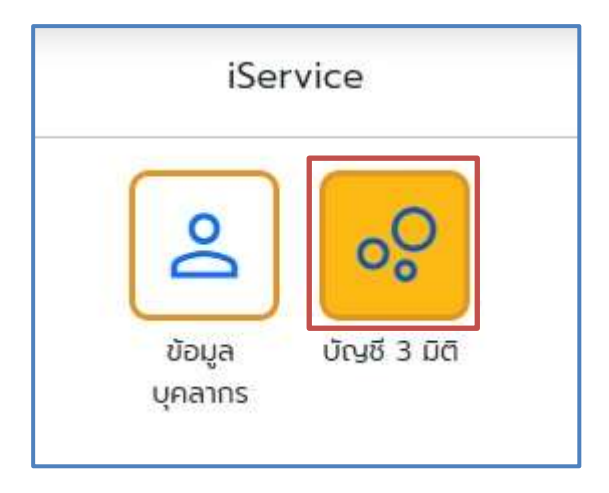

**ภาพที่ 3** เมนู iService

1.4 เลือกเมนู "**วางแผนงบประมาณ**" ดังภาพที่ 4

| ACC3D ระบบบัญชี 3 มิติ |         |  |  |  |  |  |  |
|------------------------|---------|--|--|--|--|--|--|
| ວານແผนงบ<br>ປຣະມາณ     | โระจำปี |  |  |  |  |  |  |

**ภาพที่ 4** เมนูระบบบัญชี 3 มิติ

#### 2. การสร้างทะเบียนรายการ ครุภัณฑ์/สิ่งก่อสร้าง/โครงการ

2.1 เพิ่มข้อมูลทะเบียนรายการครุภัณฑ์ เลือกเมนู ทะเบียนรายการ ≻ เลือกครุภัณฑ์ ดังภาพที่ 5

| RUTS Platform               |                        |             |                 |          |  |  |  |  |  |
|-----------------------------|------------------------|-------------|-----------------|----------|--|--|--|--|--|
| ระบบวางแผนงบประมาณ หน้าหลัก | ทะเบียนรายการ 🝷        | แผนงบประมาณ | อนุมัติรายการ 👻 | รายงาน 👻 |  |  |  |  |  |
|                             | ครุภัณฑ์               |             |                 |          |  |  |  |  |  |
|                             | สิงก่อสร้าง            |             |                 |          |  |  |  |  |  |
|                             | โครงก <mark>า</mark> ร |             |                 |          |  |  |  |  |  |
|                             |                        |             |                 |          |  |  |  |  |  |

**ภาพที่ 5** เมนูทะเบียนรายการครุภัณฑ์

มีขั้นตอนการใช้งานดังนี้

- 1. เลือก 💽 เพิ่มรายการใหม่
- 2. กรอกรายละเอียดทะเบียนครุภัณฑ์ และกดบันทึกข้อมูล ดังภาพที่ 6

| WIS .  | siuasi                                                                                                    | อียตทะเบียนครุภัณฑ์            |                        |              |                         |                     | × American                   |
|--------|----------------------------------------------------------------------------------------------------|--------------------------------|------------------------|--------------|-------------------------|---------------------|------------------------------|
| 003308 | HUDUUSE                                                                                                    | Usannesñañ                     |                        |              |                         |                     |                              |
| nites  | 100.00.00                                                                                                    | สรุปเริ่มการศึกษา              |                        |              |                         |                     | and the second second second |
| 111001 | and the second second se | พื้นที่ตัดตั้ง จังหรัด         | สำเภอ                  | dive         | diva                    |                     | O INOTIDITIES D              |
| -      | 21010                                                                                                    | aotan                          | ะ เมืองสงขสา           |              | dauno                   | 3 <b>4</b>          |                              |
|        |                                                                                                    | denşrînirî                     |                        |              |                         |                     |                              |
|        |                                                                                                    | กรุปในที่คอมพิวเตอร์และอุปกรณ์ | สำหรับงานสำนักงาน      |              |                         |                     |                              |
| 1444.0 | NUMBER                                                                                                    | NDACINE                        |                        |              |                         |                     |                              |
|        |                                                                                                    | 80 V                           |                        |              |                         |                     |                              |
| 1      | statutes                                                                                                    |                                |                        |              |                         | tin <b>durint</b>   | an in the second             |
| .1     | ing/traffe annue                                                                                                    |                                |                        |              |                         |                     | 0                            |
| 2      | สมุรินกับหลือเลง                                                                                                    | SOADIE SUBSTRUCTION            | an manufuture data     | kano dunasta | อสังธุลา อิจหวิดสิงษณ   |                     |                              |
|        | ALACIOMARIUS                                                                                                    | euronins purtuenene            | เข้าสามาสมของกายชื่อเว | TANK MARKAN  | Ind chicochers driveste | Consum PortScoreson |                              |

**ภาพที่ 6** ขั้นตอนการเพิ่มทะเบียนรายการครุภัณฑ์

3. หากต้องการแก้ไขข้อมูล ให้คลิกที่ปุ่ม 🔼 และกดปุ่มแก้ไขข้อมูล

 2.2 เพิ่มข้อมูลทะเบียนรายการสิ่งก่อสร้าง เลือกเมนู ทะเบียนรายการ > เลือกสิ่งก่อสร้าง ดังภาพที่ 7

| RUTS Platform      |          |                 |               |  |          |  |  |  |  |
|--------------------|----------|-----------------|---------------|--|----------|--|--|--|--|
| ระบบวางแผนงบประมาณ | หน้าหลัก | ทะเบียนรายการ 🝷 | แผนงบประมาณ 👻 |  | รายงาน 👻 |  |  |  |  |
|                    |          | ครุภัณฑ์        |               |  |          |  |  |  |  |
|                    |          | สิงก่อสร้าง     | 7             |  |          |  |  |  |  |
|                    |          | โครงการ         |               |  |          |  |  |  |  |
|                    |          |                 |               |  |          |  |  |  |  |

#### **ภาพที่ 7** เมนูทะเบียนรายการสิ่งก่อสร้าง

#### มีขั้นตอนการใช้งานดังนี้

- 1. เลือก 💿 เพ่นรายการใหม่
- 2. กรอกรายละเอียดทะเบียนสิ่งก่อสร้าง และกดบันทึกข้อมูล ดังภาพที่ 8

| RUIS_ ruin                    | (*************************************                                |            |                          |              |       |           | ()          |
|-------------------------------|-----------------------------------------------------------------------|------------|--------------------------|--------------|-------|-----------|-------------|
| 5:000100400005                | รวยละเอียดทะเบียนสิ่งก่อสร้าง                                         |            |                          |              |       |           | ×           |
| กะเมือนสังกอสร                | ประเภทสีงก่อสร้าง<br>สิ่งก่อสร้างพูทยังไหม่<br>พื้นที่ตัดตั้ง วังหวัด |            | สำเภอ                    | Ŷ            | dsua  |           | • Macamidaa |
| THE PHONE IS                  | ต่อสอกลสร้าง                                                          |            | (Doberson)               | - w .        | 00078 |           | 244         |
| accustory a                   | ปรับปรุงสงมบทัตยังหว่า<br>หม่วยมัน<br>อาน จ                           | ų<br>      |                          |              |       |           | ۹           |
| ri themit                     |                                                                       |            |                          |              |       | de Juñida | domotinge   |
| 1 duriunt                     | Say many contessant see                                               |            | ene e mangeatannis aur   | CALIFORNIA . |       |           |             |
| 2 Bariset<br>charma<br>doubou | nation with communicatives and<br>Minings durings                     | unibera da | ເກດເບີຍບານແບກ ວັດກວ່າກາດ | ANI 11       |       |           | 00          |

**ภาพที่ 8** ขั้นตอนการเพิ่มทะเบียนรายการสิ่งก่อสร้าง

3. การแก้ไขข้อมูลให้คลิกที่ปุ่ม 🧾 และกดปุ่มแก้ไขข้อมูล

| RUTS Platform              |                                                          |
|----------------------------|----------------------------------------------------------|
| ระบบวางแผนงบประมาณ หน้าหลั | ก ทะเบียนรายการ 🔹 แผนงบประมาณ 🔹 อนุมัติรายการ 🔹 รายงาน 👻 |
|                            | ครุภัณฑ์                                                 |
|                            | สิงก่อสร้าง                                              |
|                            | โครงการ                                                  |
|                            |                                                          |

2.3 เพิ่มข้อมูลทะเบียนรายการโครงการ เลือกเมนู ทะเบียนรายการ ≻ เลือกโครงการ ดังภาพที่ 9

**ภาพที่ 9** เมนูทะเบียนรายการโครงการ

มีขั้นตอนการใช้งานดังนี้

- 1. เลือก 💿 เพ่นรายการใหม่
- 2. กรอกรายละเอียดทะเบียนโครงการ และกดบันทึกข้อมูล ดังภาพที่ 10

| RUIS             | สายหารีแกระเป็นปฏรกรร                                                                            | <b>A</b>         |
|------------------|--------------------------------------------------------------------------------------------------|------------------|
| SILUCTORACIOUUSa | 3101-000-000-00115                                                                               | ~                |
| กะเมืองกิดธงการ  | ประเภทโกรงการ<br>การประชุม/สังหม / สัมนา ~<br>พื้นที่ต่านในโครงการ จึงหวัด อำเภล ต่ามส           | 🕒 (elusuended) - |
| HU- INCHIN       | aoun ~ ideonoun ~ daura<br>dotrisorris                                                           |                  |
| - smootbage      | มาของการองริมาคมสูงของอริมาคมส่วนของของสุดภูล ขององราชพระเราของของรู<br>สถามะ<br>โครงการทั่วไป ~ | a.               |
| d stourste       |                                                                                                  | ios durindaga    |
| a madaqu         | anari soni ammanan adalamatan tanan sootoo sootoo sootoo sa sa a                                 | ancela analasana |
| 3 viverprete     | /ออน / สังกา โดงอาณ/58) โดงอาณออสเอกาหรือเหลือสร้องที่ได้ส่วนสาหรัดงา                            | 00               |

**ภาพที่ 10** ขั้นตอนการเพิ่มทะเบียนรายการโครงการ

3. การแก้ไขข้อมูลให้คลิกที่ปุ่ม </u> และกดปุ่มแก้ไขข้อมูล

#### <u>การบันทึกรายละเอียดรายการครุภัณฑ์/สิ่งก่อสร้าง/โครงการ</u>

3.1 เลือกเมนู วางแผนงบประมาณ ≻ เลือกครุภัณฑ์ ดังภาพที่ 11

| RU        | ts                  | Platform                  |                       |                              |                                    |
|-----------|---------------------|---------------------------|-----------------------|------------------------------|------------------------------------|
| ระบบ      | วางแผนงเ            | บประมาณ                   | หน้าหลัก              | ทะเบียนรายการ                | <ul> <li>วางแผนงบประมาณ</li> </ul> |
|           |                     |                           |                       |                              | ครุภัณฑ์                           |
|           |                     |                           |                       |                              | สิ่งก่อสร้าง                       |
|           |                     |                           |                       |                              | โครงการ                            |
|           |                     | ภาท                       | <b>งที่ 11</b> เมนูรา | ยการครุภัณฑ์                 |                                    |
|           | มีขั้นตอ            | นการใช้งานดังนี้          |                       |                              |                                    |
|           | 1. เลือก            | เปิงบประมาณที่เ           | ปรรจุในแผน            | Doudsanna<br>Doudsanna 2567  | ×                                  |
|           | 2. กดปุ่            | ฏ 💿 เพิ่มรายการใหม่       |                       |                              |                                    |
|           | 3. เลือก            | เรายการครุภัณฑ์           | <br>คลิกทำเครื่อ      | องหมายถูกที่ช่อง ╞           | แล้วคลิกปุ่ม 💽 🛤 👘                 |
| ึ่งภาพที่ | 12                  |                           |                       |                              |                                    |
| Di Otor   |                     |                           |                       |                              |                                    |
| กะเบีย    | นครุภัณฑ์           |                           |                       |                              | ×                                  |
|           |                     | สันหาข้อมูล               |                       |                              | • เมื่อกรายการ                     |
| đ         | ประเภทหรูกัณฑ์      | farroms                   |                       |                              | ution                              |
| 1         | ครุภัณฑ์การศึกษา    | ชุดทดลองปฏิบัติการฟิสิก   | ส์พื้นฐาน ต่านชุปอยาจ | อำเภอเมืองสอบลา จังหวัดสอยลา |                                    |
| 2         | ครูกณฑสามกงาน       | สอขลา                     | กสวน ขนาดสมนอยกวา     | าย:000 บทยู พรอมดิติสง ตามข  | COENO BILINGUNONI DOMOCI           |
| 3         | ครุกัณฑ์คอมพิวเตอร์ | เครื่องคอมพิวเตอร์ All In | One สำหรับงานประม     | วลผล ตำบลป่อยาง อำเภอเมืองสะ | วยลา จังหวัดสงยลา                  |
|           |                     |                           |                       |                              | Uo                                 |
| -         | -                   |                           |                       |                              |                                    |
| -         | 11-2                |                           |                       |                              |                                    |

ภาพที่ 12 การบรรจุรายการครุภัณฑ์ตามปังบประมาณ

hiddage

9. Pers 10 August 10

4. กดปุ่ม 🗾 เพื่อเพิ่มรายละเอียดครุภัณฑ์ ซึ่งประกอบด้วยทั้งหมด 4 ส่วน ดังนี้

ส่วนที่ 1 กรอกรายละเอียดแหล่งงบประมาณ/ผลผลิต/โครงการ ดังภาพที่ 13

|                                                                                                    | and the second second                                                                                                    | and the second second second second                                        | all and a second second second |                               |  |
|----------------------------------------------------------------------------------------------------|----------------------------------------------------------------------------------------------------|----------------------------------------------------------------------------|--------------------------------|-------------------------------|--|
| หมา 1 แหล่งงับประมาณใหล่หลิด/ไทรงกา                                                                                                    | M Hours 2 Houmanny                                                                                                    | สองระดับและบายประสาทกับหาติกอาสัย                                          | nnsultaneographica s terce     | สวนที่ 4 สุณสัตรคมสามากมูลิณฑ |  |
| แห่งของประเทศเหลอกก็ครองกร                                                                                                    |                                                                                                    |                                                                            |                                |                               |  |
| ແຮອ່ວເປັນ/ກາຍ                                                                                                    |                                                                                                    |                                                                            |                                |                               |  |
| และการณ์กั                                                                                                    |                                                                                                    | uno                                                                        | ~                              |                               |  |
| <ul> <li>ผู้สำล้อการศึกษาตำบวิทยาศาสตร์แล</li> <li>ผู้สำล้อการศึกษาด้านคือกมหาสตร์</li> <li>โระกอารพัฒนาต่ายสายหายในได้เพราะด้างเอกไปได้</li> </ul>                                                                                                    | และขับไลย์<br>สไหละเว้าการระหลักรอกรับ                                                                                                    | งสารครบบารประเทศการการไปรัสประ                                             | an s                           |                               |  |
| <ul> <li>ผู้ทำเรือการศึกษาตำบวิทยาศาสตร์ผล</li> <li>ผู้ทำเรือการศึกษาต่ามหัดคนตาคตร์</li> <li>Tessonsพัฒนากำนัดคนตัวแห่งไปไป<br/>โทรงการพัฒนาสะหลัดทำร์สงหมอง</li> <li>โครงการพัฒนาสอกทำประหมดใหญ่</li> <li>โครงการตัวต่ายสืบกำประหมดใหญ่</li> <li>โครงการตัวต่ายสืบสนุมชาตินอาร์สงผมคือ</li> <li>โครงการตัวต่ายสมคราชนอนศ์คอม</li> </ul>                                                                                                    | แนกค่ะเมื่อปี<br>ใสปีและแว้ตกรรมเพื่อจองจันะ<br>ขประกาศ เพื่อรองชันนใบบาย<br>กายน้ำ<br>บรมระบบมนต์สภาจตางที่วิชี<br>วยาวงการฟังนนาตามเกิดกรอ                   | รุงสาหกรรมการประเทศังวยาดฟังวิธีให<br>Theliand 4.0<br>อ.<br>สมหลักประมากาค | a -                            |                               |  |
| <ul> <li>ผู้ทำเรือการศึกษาตำบวิทยาศาสตร์ผล</li> <li>ผู้ทำเรือการศึกษาต่ามหัดคนตาคตร์</li> <li>Tessonsพัฒนาทำให้พระสวัดมหากไปปี</li> <li>Tessonsพัฒนาหลายสัดทำให้งานสวัดมหาดในปี</li> <li>Tessonsพัฒนาหลายสัดทำให้งานสวัดมหมด</li> <li>Tessonsสัตต์ก่านใจหนดวิทยาต์</li> <li>Tessonsสำอตั้งสุดชุมชีวิธีระเอาผู้คอม</li> <li>Tessons</li> <li>Tessons</li> </ul>                                                                                                    | แบกไปไลปี<br>เสปิดหมวิตกรรมเพื่อรองริมุย<br>งประกาศ เพื่อรองริมุปขบาย<br>กางน้ำ<br>บรมระบนขนส์สภาจสวจกรีวิชี<br>วศาจการพัฒนาตามมากกรอา                         | รุงสาหกรรมการปริจงเกิดวยาดฟังวิธีให<br>Theland 4.0<br>ข.<br>ขอมหมพัฒนากาค  | a -                            |                               |  |
| <ul> <li>ผู้ทำเรือการศึกษาตำบวิทยาศาสตร์ผล</li> <li>ผู้ทำเรือการศึกษาต่านกังหนด้อนเกาครรั</li> <li>Tessonsพัฒนากำนังหนด้อนเกาครรั</li> <li>Tessonsพัฒนากรับและพื้อการ์อง<br/>โทรงการสำนักจากเรือการอง<br/>โทรงการสำคัญของสำหรับสนายา<br/>โครงการสำคัญของสำหรับสนายา<br/>โครงการรั</li> <li>Tesonsการตับในผมพัฒนาความเป็น</li> </ul>                                                                                                    | แบกไปไลปี<br>เสปิดหนวิตกรรมเพื่อเจอชั่มเข<br>งประเทท เพื่อรองชั่มเข้มเทย<br>เกมป้า<br>บรมระบนชนส์สภางสวจกรีวิธี<br>วศางศารพัฒนาชนมโดกเอา<br>มศึก นกร.ศรีวิธีย  | รุงสาหกรรมการประเทศัยวยายฟังวิธีให<br>Theland 4.0<br>ข.<br>ขมหนดที่ถนนากาค | a -                            |                               |  |
| <ul> <li>ผู้ทำเรือการศึกษาตำบวิทยาศาสตร์ผล</li> <li>ผู้ทำเรือการศึกษาตำบังคนต่อนเกาครรั</li> <li>Tessonsพัฒนากำบังคนต่อนแหลงไป</li> <li>Insonnskournen-พรัดทำร์สงคมอย่าง</li> <li>Tessonschaftender และสามาร์สงคมอย่าง</li> <li>Tessonschaftender และสามาร์สงคมอย่าง</li> <li>Tessonschaftender และสามาร์สงคมอย่าง</li> <li>Tessonschaftender และสามาร์สงคมอย่าง</li> <li>Tessonschaftender และสามาร์สงคมอย่าง</li> <li>Tessonschaftender และสามาร์สงคมอย่าง</li> <li>Tessonschaftender และสามาร์สงคมอย่าง</li> <li>Tessonschaftender และสามาร์สงคมอย่าง</li> <li>Tessonschaftender และสามาร์สงคมอย่าง</li> <li>Tessonschaftender และสามาร์สงคมอย่าง</li> </ul> | แบกไปไลปี<br>เสปละหมวิตกรรมเพื่อเจอชัยเง<br>งประเทท เพื่อรองชัยเชิยเทย<br>ทางป่า<br>บรมระบนชนส์สภางสวางที่วิจิ<br>วทางการพัฒนาตามต่างกรอา<br>มลิค นกร.ครีวิชิย | รุงสาหกรรมการปรองเกิดวยาดฟังวิธีให<br>Theland 4.0<br>ข.<br>ขอมหมาศักรณากาค | a -                            |                               |  |

### **ภาพที่ 13** รายละเอียดครุภัณฑ์ ส่วนที่ 1

≽ ส่วนที่ 2 กรอกรายละเอียดความสอดคล้องระดับนโยบายประเทศ/

มหาวิทยาลัย ดังภาพที่ 14

| ายละเมือดกรุกัณฑ์                                                                                                    |                                                                                              |
|----------------------------------------------------------------------------------------------------|----------------------------------------------------------------------------------------------|
| สวนที่ 1 แหล่งของสามากการสองสัตว์การการ                                                                                                   | aboli 2 increasestaneedea/kerseoneerenderide ikud 3 incedennijfind ikud 4 incetennigeneepind |
| massester-dukumber/orde                                                                                                    |                                                                                              |
| <ol> <li>ระหาระสายสายและสารกิจ</li> <li>การกิจสายสายสาย</li> <li>การกิจสายสายสาย</li> <li>การกิจสายสายสายสายสายสายสายสายสายสาย</li> </ol> | (L financiant)<br>Hitadocumumoduum                                                           |
| 3 mayaamadhumabinbwmeekullu                                                                                                    | ส์มาระวิภาพถึงมาระสายสายคารและสายคารโหงรัด                                                   |
| D C B J E B A F B                                                                                                    | 1 2 2 2 2 2 2 2 2 2 2 2 2 2 2 2 2 2 2 2                                                      |
| Ernet heat here.                                                                                                    |                                                                                              |
| edicontransaction defousteed                                                                                                    | φune.                                                                                        |
| 5 C 8 J 6 8 6 6 8                                                                                                    |                                                                                              |
| Ertar Ind) furs.                                                                                                    |                                                                                              |
| 4. magazarradharratikidwarratikadia<br>anifaliraarratika italiadhal asactor                                                               | พื่อการพิณภาพสาระวิจัย สิดประวัตรรณ<br>านน                                                   |
| 5 C 3 J L 8 4 6 8                                                                                                    | 2 2 2 2 2 2 2 2 444 1 40 1 1 1 <u>1</u> 000001 1 1 2 2 2 2 4 4 4                             |
| Debut ball have-                                                                                                    |                                                                                              |
| 5. neueuremedieu§neut3n/nimpte                                                                                                    | อมาลั้ม/RUN SOLL(ซึ่งหลักสูงธ. สหมากสักอบอ.0.)                                               |
| 9.0 B J L S & #                                                                                                    | 2 2 2 2 2 2 2 2 2 2 2 2 2 2 2 2 2 2 2                                                        |
| Drive build have.                                                                                                    |                                                                                              |
| 6 dilleundumatroasin Product (                                                                                                    | Chargoin)                                                                                    |
| 5 C 8 J L + A & R                                                                                                    | 1 # # # # # # w mn 1 # m 1 1 1 A D Defer 1 - 1 5 • • • • •                                   |
| Dasi inti tara                                                                                                    |                                                                                              |
|                                                                                                    |                                                                                              |

**ภาพที่ 14** รายละเอียดครุภัณฑ์ ส่วนที่ 2

🌶 ส่วนที่ 3 กรอกรายละเอียดครุภัณฑ์ ดังภาพที่ 15

| ind I manufactor                                                                                    | animal-barry and Iro                                                                                                    | Contraction de la desta contracte | decision decision | instat ( today            | https://www.                             |             |  |
|----------------------------------------------------------------------------------------------------|----------------------------------------------------------------------------------------------------|-----------------------------------|-------------------|---------------------------|------------------------------------------|-------------|--|
| -                                                                                                   | 1                                                                                                    |                                   |                   |                           |                                          |             |  |
| 1. documentari                                                                                      |                                                                                                    |                                   |                   |                           |                                          |             |  |
| shiftshires the                                                                                     | miters freesiberson Sadbie                                                                                                    |                                   |                   |                           |                                          |             |  |
| inou .                                                                                              | witedb                                                                                                    | earder                            | 200               |                           |                                          |             |  |
| 0                                                                                                   | 2 M                                                                                                    | - 100                             |                   | 0.00                      |                                          |             |  |
| timerren/eat.                                                                                       |                                                                                                    |                                   |                   |                           |                                          |             |  |
| millutrofeet                                                                                        |                                                                                                    |                                   |                   |                           |                                          |             |  |
| Budanyhaf                                                                                           |                                                                                                    |                                   |                   |                           |                                          |             |  |
| reportation                                                                                         |                                                                                                    |                                   |                   |                           |                                          |             |  |
| an life an outle                                                                                    |                                                                                                    |                                   |                   |                           |                                          |             |  |
| shocked along                                                                                       | Bandwille:                                                                                                    |                                   |                   |                           |                                          |             |  |
|                                                                                                    |                                                                                                    |                                   |                   |                           |                                          |             |  |
|                                                                                                    |                                                                                                    |                                   |                   |                           |                                          |             |  |
| 5 C 8 1                                                                                             | u na chuidheann aite na<br>12 - 5 - 5 - 6 - 6 - 6 - 6                                                                                                    |                                   | · · · · · · · · • |                           |                                          |             |  |
| Dispersión<br>Di C B I I<br>Calerian have                                                           | $ \psi_{i}  \leq  \psi_{i}  <  \mathbf{n}_{i}  <  \mathbf{n} $                                                                                                    |                                   | (                 | <b>a</b>                  | • + • =                                  |             |  |
| n ang ang ang ang ang ang ang ang ang an                                                            | u un trabaix de constations.<br>U   5   4   e   a   a   a   a   a                                                                                                    | <b>8 8 8 8</b>                    | 1 1 - 1 A B       | ne ne k                   | • • • • •                                | dup.        |  |
| n mportrollik<br>n o s i<br>tran ton tone<br>may derived                                            | e antiplankourrollen)<br>U   1   4   4   4   4   4   4<br>d<br>el                                                                                                    | a a a a                           | · · · · A B       | mm 1 <b>B</b>             | <ul> <li>- + =</li> <li>Brold</li> </ul> | digo<br>0.0 |  |
| I apparendista<br>D. O. B. I<br>Enter tata have<br>anngrafication<br>prografication<br>Mitradictor  | e exceladoremitte ex<br>U = 1 = 4 = 4 = 4 = 4 = 4<br>d<br>ed                                                                                                    | a a a a soo                       | •[•] • •[A 0      | 100100 Å., 10111 <b>B</b> | • • • • • •                              | dayo<br>00  |  |
| I opportunitati<br>D O I I I<br>Unaritati Inter<br>empañaliste<br>integralative<br>Mendan<br>Remdas | is a conclusion of the second second | a ala al                          | (- )) ( <b>)</b>  | 1                         | alivali<br>Bindi                         | dayo<br>00  |  |

**ภาพที่ 15** รายละเอียดครุภัณฑ์ ส่วนที่ 3

≽ ส่วนที่ 4 กรอกรายละเอียดคุณลักษณะเฉพาะครุภัณฑ์ (Spec.) และกดบันทึก

ข้อมูล ดังภาพที่ 16

| uff Landooudsunnuniaaaas/Inoams               | สวนที่ 3 ความลอดคลองเป็นเช่นขายเป็นทอกเหตวิทยาลัง | itsuff 3 smouthcongiticari abult 4 eputromasawang/traff |   |
|-----------------------------------------------|---------------------------------------------------|---------------------------------------------------------|---|
| nan-manananan manananan mananananan manananan |                                                   |                                                         | - |
| nega@es :                                     |                                                   |                                                         |   |
| 0 C B / <u>U</u> 6 a, a' B                    | A A B B B B B B A A                               | т з т <u>А</u> 🖸 Gardan т 🦄 🖓 🖬 🖝 – ж. ог               |   |
| Enter Seat Ners                               |                                                   |                                                         |   |
|                                               |                                                   |                                                         |   |
| naved                                         |                                                   |                                                         |   |
|                                               |                                                   | 1.1.1.1.1.1.1.1.1.1.1.1.1.1.1.1.1.1.1.                  |   |
| Apportministration 1                          | Kommerselorendi 2                                 | AboreweyBeauf 3                                         |   |
| an a standard a chuir l                       | Contrast schole concerning, WTS 1                 | Contraction Sector                                      |   |
|                                               |                                                   |                                                         |   |

**ภาพที่ 16** รายละเอียดครุภัณฑ์ ส่วนที่ 4

|                     |                       | ~             |      |                   |           |      |                                          |       |     |
|---------------------|-----------------------|---------------|------|-------------------|-----------|------|------------------------------------------|-------|-----|
| A                   | 1                     |               | 4    | 9                 |           | ົ    | e la la la la la la la la la la la la la | a     |     |
| 2 2 1 3 2 2 1 9 2 1 | 0091101919919 5091001 | $\rightarrow$ | 120  | $\alpha \alpha q$ | 201       | 2509 | @ 9 O O                                  | ANA 1 | 1 5 |
|                     |                       |               | 6161 | แต่ง              | ( I P I I | สมพ  |                                          | 14 14 | 1.0 |
|                     |                       | ·             |      |                   |           |      |                                          |       |     |

| RUTS Platform      |          |                 |                  |
|--------------------|----------|-----------------|------------------|
| ระบบวางแผนงบประมาณ | หน้าหลัก | ทะเบียนรายการ 🝷 | วางแผนงบประมาณ 👻 |
|                    |          |                 | ครุภัณฑ์         |
|                    |          |                 | สิ่งก่อสร้าง     |
|                    |          |                 | โครงการ          |
|                    |          |                 |                  |

**ภาพที่ 15** เมนูรายการสิ่งก่อสร้าง

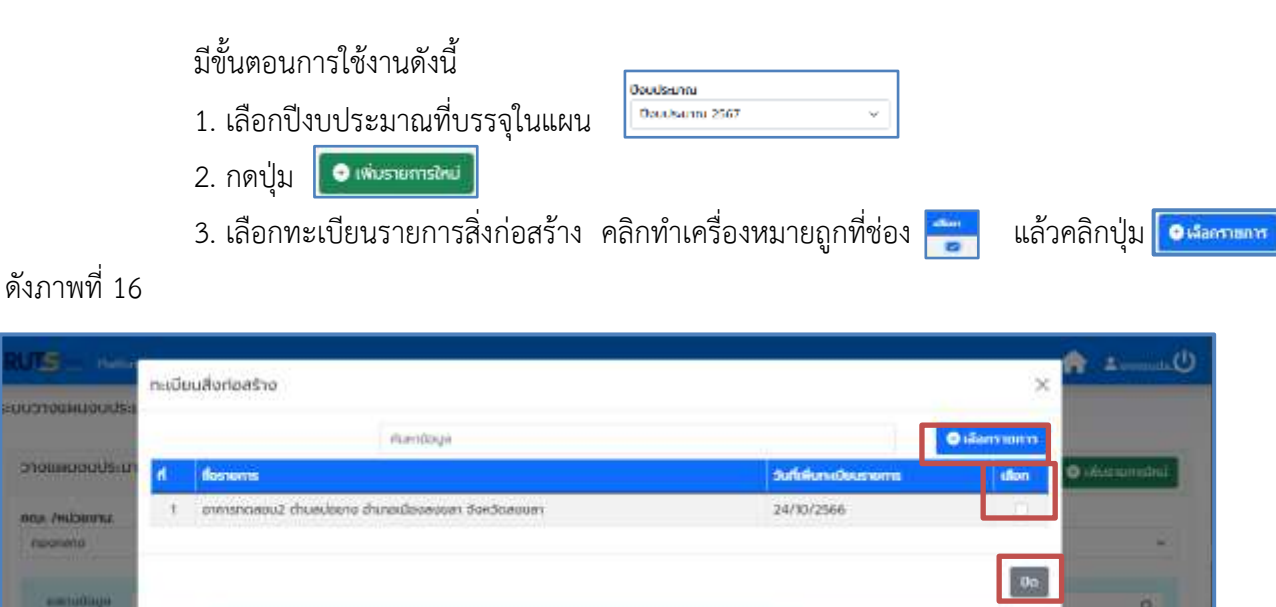

5.00000000

dinyafu) magani 1 8 B

ภาพที่ 16 เมนูบรรจุรายการครุภัณฑ์ตามปีงบประมาณ

doniste

Press, 1 dames

Retention

SUR

4. กดปุ่ม 🧾 เพื่อเพิ่มรายละเอียดสิ่งก่อสร้าง ซึ่งประกอบด้วยทั้งหมด 2 ส่วน ดังนี้

≻ ส่วนที่ 1 กรอกรายละเอียดแหล่งงบประมาณ/ผลผลิต/โครงการ ดังภาพที่ 17

| วนที่ 1 แหล่ออมประเภทนใหล่หลิด/ไครอา                                                                                                    | m Houri 2 Househ                                                                                                    | เออร์สัมน์ใบงานประกาศในพาติกเกลีย                                      | hustgrizoßonarz E hach u | ส่วนที่ 4 ศูลส์ดขณะเฉพาะครูกัณฑ์ |  |
|----------------------------------------------------------------------------------------------------|----------------------------------------------------------------------------------------------------|------------------------------------------------------------------------|--------------------------|----------------------------------|--|
| แหล่อยุงสระยาม/เลขสอกใดรงการ                                                                                                    |                                                                                                    |                                                                        |                          |                                  |  |
| แหล่งเดิน/ภาพ                                                                                                    |                                                                                                    | 106                                                                    |                          |                                  |  |
| งแต้แรวอร์ดี                                                                                                    |                                                                                                    | ปกติ                                                                   |                          |                                  |  |
| <ul> <li>ผู้สำสังการศึกษาด้านวิทยาศาสตร์ผ</li> <li>ผู้สำสังการศึกษาด้านสังกมศาสตร์</li> <li>โครงการพัฒนากำลังคนด้วยเทคในใ</li> </ul>                                                                                                    | แมทยในไลย์<br>โลยีและบวิตกรรมเพื่อรองรับอุ                                                                                                    | າສາຈາກແພການຈ່ວຍເຄີຍວຍາຍສີວວິດີໃຫ                                       | ιΪ.                      |                                  |  |
| <ul> <li>ผู้สำมัลการศึกษาตำบวิทยาสาชตรีผม</li> <li>ผู้สำมัลการศึกษาต่านสาคมศาสตรีผม</li> <li>ผู้สำมัลการศึกษาต่านสาคมศาสตร์</li> <li>โครงการพัฒนากำหังๆผล้องทำอิงกษอง</li> <li>โครงการพัฒนากระบารผลัดทำอิงกษอง</li> <li>โครงการตัดสำสตร์</li> <li>โครงการตัดสำสตร์</li> <li>โครงการตัดสำสตร์</li> <li>โครงการตัดสำสตร์</li> <li>โครงการตัดสำสตร์</li> </ul>                                                      | ลมทงในไลยี<br>โลมีแคะบวิตกรรมเพื่อรองชัมอ<br>งงประเภท เพื่อรองชัมอใบบาย<br>กางน้ำ<br>บรมระบบขนห์อภางรางกรีวิชัย<br>วยางตารพัฒนาตามน้ำอกรอบ                        | ดสารการแการปลองที่มวยาอฝังวิดัง<br>Theland 4.0<br>ว.<br>มหนะฟัตนนาการก | υ.                       |                                  |  |
| <ul> <li>ผู้สำมัลการศึกษาต่างว่ามาจางตรีผม</li> <li>ผู้สำมัลการศึกษาต่างสำหน่างกระ</li> <li>ผู้สำมัลการศึกษาต่างสำหน่างกระ</li> <li>โครงการพัฒนากำหังจะหลังแก่งร้องหมอง</li> <li>โครงการพัฒนาจะผลังกำร์จังคมอง</li> <li>โครงการต่างสำหน่างกระ</li> <li>โครงการสำหนังสะดารร้องและสำหน<br/>โครงการสำหนังสะดารร้องและสำหนาง</li> </ul>                                                                              | ลมางในไลปี<br>โดยิมคนวิตกรรมเพื่อรองรับอุ<br>เงประกาศ เพื่อรองรับประกาย<br>เหล่นไ<br>บรมระบบมนก์อากรรจกรีวิชิย<br>เวลาจะการพัฒนาสามเกิดกรอบ                       | ดสารการแการประเทที่มวยางฝังวิธีให<br>Theland 4.0<br>ร<br>มหนดโดนาการก  | υ.                       |                                  |  |
| <ul> <li>ผู้กำเร็อการศึกษาตำบวิทยาศาสตร์ผม</li> <li>ผู้กำเรือการศึกษาต่านรักษาศาสตร์ผม</li> <li>ผู้กำเรือการศึกษาต่างคนส่วนการคือ</li> <li>โทรงการหัดบาทรงพลัดกำาร์งการของ</li> <li>โทรงการต่างต่างคนส่วนการคือเหน่า</li> <li>โทรงการต่างต่างคนส่วนการค้นเคลื่อนแน</li> <li>โทรงการต่างต่างคนส่วนการค้นเคลื่อนแน</li> <li>โทรงการต่างส่วนผงพัฒนาความเป็น</li> </ul>                                              | อมางในไลปี<br>โดยิมคนวิตกรรมเพื่อรองรับป<br>เขประกาท เพื่อรองรับปขบาย<br>เกมน้ำ<br>บรมระบบขนที่สาทางราจกรีวิชิย<br>เวลาวงการพัฒนาสามติเสตรอบ<br>หลิค นกระครีวิชิย | ดสารการมหาวยใจอยที่ขวยางฝังวิดีให<br>Theland 4.0<br>ว<br>มหนดโดงมาการก | υ.                       |                                  |  |
| ผู้สำนังการศึกษาต่านว่าบางาางตรีผง     ผู้สำนังการศึกษาต่าน3     โรงระการศึกษาต่านสังคมสามสร้าง<br>โรงระการศึกษาตรีมาให้จะผลด้วยเกาะคืม     โรงระการศึกษาตรีมาให้จะหลังการขณะโจ<br>โรงระการตั้งต่านจะหลังการจังคมสุด<br>โรงระการตั้งต้อยูมชีวิธีขณะศึกษ<br>โรงระการตั้งต้อยูมชีวิธีขณะศึกษ<br>โรงระการตั้งต้อยผมพัฒนาความเป็น<br>โรงระการตั้งต้อยผมพัฒนาความเป็น<br>โรงระการตั้งต้อยผมพัฒนาความเป็น<br>โรงระการเ | อมางในไลปี<br>โดยิมคนวิตกรรมเพื่อรองรับขุ<br>เหงน้า<br>บรมระบบมนส์ดาวรางกรีวิชิย<br>เวลาวงการพัฒนาสามตัวดาร่อน<br>งสัค นกระครีวิชิย                               | ดสารการมหาวยใจอยที่ขวยางฝังวิธีให<br>TheRand 4.0<br>ร<br>มหนดสิตสารกา  | υ                        |                                  |  |

## **ภาพที่ 17** รายละเอียดสิ่งก่อสร้าง ส่วนที่ 1

## ≻ ส่วนที่ 2 กรอกรายละเอียดสิ่งก่อสร้าง ดังภาพที่ 18 และกดบันทึกข้อมูล

| num dool                | ortentro                                               |          |            |        |         |          |        |         |      |    |        |            |      |      |        |  |  |
|-------------------------|--------------------------------------------------------|----------|------------|--------|---------|----------|--------|---------|------|----|--------|------------|------|------|--------|--|--|
| t dasserns              | doriodha                                               |          |            |        |         |          |        |         |      |    |        |            |      |      |        |  |  |
| อาการกอย                | iau chuadaina dhii                                     | sol fier | detauen d  | konde  | equa    |          |        |         |      |    |        |            |      |      |        |  |  |
| จ้านวน                  | низнийи                                                |          |            | 5¥     | ndərid  | 90       |        |         |      |    |        |            |      |      |        |  |  |
| 1.                      | ndo                                                    |          | 141        | 5      | 0000    | 00.00    |        |         |      |    |        |            |      |      |        |  |  |
| 2. Usunnifi<br>Otiorioe | อ <b>ก่อสร้าง</b><br>ร้าง 1 0 <del>หรือรายการป</del> ะ | antro    | clouettu e | iouns  | N.      |          |        |         |      |    |        |            |      |      |        |  |  |
| Social                  | huyinikumu sioraa                                      | wid      | nsoms      |        |         |          | ~      | to idua | 1u0  |    |        | Bugod      |      | 25   |        |  |  |
| 83                      | ผลเสียกการตั้งของประ                                   | a,rica)  | มพราม      | nisti  | riantiv | eininne. | e.)}   |         |      |    |        |            |      |      |        |  |  |
| 54                      | เประเภาหาที่อสิน                                       |          |            |        |         |          |        |         | unn  |    |        |            |      |      |        |  |  |
| 10                      | uuuu                                                   |          |            |        |         |          |        |         | unn  |    |        |            |      |      |        |  |  |
| 10                      | uuonoudsamu                                            |          |            |        |         |          |        |         | unn  |    |        |            |      |      |        |  |  |
| 0                       |                                                        | Ψ.       | doouth     | eurmi  | (20%)   | aaaada   | 4710.0 |         | illu | φu |        | U.         | in   |      |        |  |  |
| 0                       |                                                        | w.       | งกลับอ     | 0.0540 | neu .   |          |        |         | iñu  | ðu |        |            | m    |      |        |  |  |
|                         |                                                        |          | Amilian    |        | 007.2   |          |        |         | The  | 80 |        |            |      |      |        |  |  |
| 3. (1006000             | หมายเป็น (ความสาวอย                                    | hole     | erdanih    | 15-01  | (41     |          |        |         | 1.00 | 22 |        |            | 25 h |      |        |  |  |
| 5 0                     | 87256                                                  |          |            |        |         |          |        | anit: 3 | 1 AN |    | - A 13 | Canar Ciae | 10.0 | <br> | 1.1.10 |  |  |

#### **ภาพที่ 18** รายละเอียดสิ่งก่อสร้าง ส่วนที่ 2

| 3.3 เลือกเมนู วางแผนงบประมาณ ≻ เลือกโครงการ ดังภาพที่                                                                                          | 19                                  |
|----------------------------------------------------------------------------------------------------|-------------------------------------|
| RUTS Platform                                                                                                    |                                     |
| ระบบวางแผนงบประมาณ หน้าหลัก ทะเบียนรายการ •                                                                                                    | วางแผนงบประมาณ 🝷                    |
|                                                                                                    | ครุภัณฑ์<br>สิ่งก่อสร้าง<br>โครงการ |
| <b>ภาพที่ 19</b> เมนูรายการโครงการ                                                                                                    |                                     |
| มีขั้นตอนการใช้งานดังนี้<br>1. เลือกปีงบประมาณที่บรรจุในแผน<br>2. กดปุ่ม โรเพรรษณรษม<br>3. เลือกทะเบียนรายการโครงการ คลิกทำเครื่องหมายถกที่ช่อ | วง 🚝 แล้วคลิกป่ม 🔍                  |
| ดังภาพที่ 20                                                                                                    |                                     |
| RUIS                                                                                                    | × Manssurr                          |
| Translatooutser                                                                                                    | Contraction (Contraction)           |

## **ภาพที่ 20** การบรรจุรายการครุภัณฑ์ตามปังบประมาณ

84.045.007

Ingundajmo

test

0le

2 Tesomenokout 3 kikikik 4 nokou

Abrandas

2/11/250n

4. กดปุ่ม 🧧 เพื่อเพิ่มรายละเอียดโครงการ ซึ่งประกอบด้วยทั้งหมด 4 ส่วน ดังนี้

≻ ส่วนที่ 1 กรอกรายละเอียดแหล่งงบประมาณ/ผลผลิต/โครงการ ดังภาพที่ 21

| นที่ 1 แหล่ออมประกาณใหล่หลิด/ไทรอาก                                                                                                    | And a superior of the super-                                                                                                    | เออรสับนให้งานประเทศในหาวิทยาลัก                                          | double soundocurption | ส่วนที่ 4 ศุณษัณณาสาราชุมัณฑ์ |  |
|----------------------------------------------------------------------------------------------------|----------------------------------------------------------------------------------------------------|---------------------------------------------------------------------------|-----------------------|-------------------------------|--|
| เหลือแปรแกรงใดสิตภัณฑาร                                                                                                    |                                                                                                    |                                                                           |                       |                               |  |
| undrocolu/mme<br>ensi ocho                                                                                                    |                                                                                                    | 106                                                                       |                       |                               |  |
| งเหติแราอซ์ดี                                                                                                    | 4                                                                                                    | ปกติ                                                                      | *                     |                               |  |
| <ul> <li>ผู้สำมัลการศึกษาอายายสายผ่างของสอง</li> <li>ผู้สำนัลการศึกษาอำเภสงกมศาสตร์</li> <li>โครงการพัฒนากำลังคมด้วยเกคาในใน</li> </ul>                                                                                                    | แทคแนคย<br>เมิรคนวัตกรรมเพื่อจองรับอ                                                                                                    | ดสาหกระแกาะห์ออเกี่ยวขาดฝังวิธีให                                         | u s                   |                               |  |
| <ul> <li>ฐากระสาราชการเป็นว่าปราชิปราชางาย<br/>ผู้สำนัจการที่เหมากำนักระสวามการในไป<br/>โทรงการพัฒนากำนักระสวามการในไป<br/>โทรงการเพียงกำนังคนอำนอนส์งา<br/>โทรงการเสียงกับสายคนอำนอนส์งา<br/>โทรงการเสียงวิชาย 355 เมษ.ศิกอบ<br/>โทรงการเสียงวิชาย 355 เมษ.ศิกอบ<br/>โทรงการเสียงวิชาย 355 เมษ.ศิกอบ<br/>โทรงการเรียงวิชาย 355 เมษ.ศิกอบ<br/>โทรงการเรียงาร</li></ul> | มของเมลต<br>เป็นสะเปวิทารรมเพิ่อรองชิมอุ<br>เประกาท เพื่อรองชิมเชียบาย<br>กอน้ำ<br>เรมระบบมนส์สภางรางกรีวิจิช<br>เกางการฟัตนนาตามปาสกรอบ                           | อภาพกระบทางใจจาก็ขวยางฟังวิดัง<br>Theliand 4.0<br>ร.<br>สมหภาธิการค       | d j                   |                               |  |
| <ul> <li>สุรีกรัฐการสึกษาประกับจายประเทศ</li> <li>สู่ห่าวร้อการศึกษาประกับสถายสึกษาการให้</li> <li>โครงการพัฒนากำเก็จจะสว้างมากไม่ไม่</li> <li>โครงการพัฒนากำเก็จจะสว้างมากไม่ไม่</li> <li>โครงการที่สะไปสนุมสายสายสำนักมาสี่งคมเสียง</li> <li>โครงการที่สะในสนุมสายสืบครื่องและ<br/>โครงการที่สะในสนุมสายสืบครื่องและ</li> <li>โครงการที่สะในสนุมสายสายสายสายสายสายสายสายสายสายสายสายสายส</li></ul>                                                                                                    | แสดงและ<br>เป็นคนวิตากรรมเพื่อรองชัมอุ<br>เประกาศ เพื่อรองชัมอุทิมนาม<br>กงน้ำ<br>แนะระบบมนต์อากงรางศรีวิจัย<br>ภาวงการฟัตนนายามตัวงกรอบ<br>อิตามระชาชีวิชัย       | อสาพกรรมการห้องที่ขวยางฝังวิดัง<br>Theland 40<br>ว.<br>ขยนสติอนากาค       | đ j                   |                               |  |
| <ul> <li>สุราชสิภารศึกษาต่างสืบหลังคายไปไม่</li> <li>สุราชสิภารศึกษาต่างสังหนังสืบทางในไม่</li> <li>โครงการพัฒนากำเภิษาแล้วสาวอิงกางในไม่</li> <li>โครงการพัฒนาของหลังทำเรื่องของ</li> <li>โครงการที่สนับสองหนังของสังหมางใน</li> <li>โครงการที่สนับสองหนังของสังหมางใน</li> <li>โครงการที่สนับสองหนังของสีบคลอง</li> <li>โครงการที่สนับสองหนังของสีบคลอง</li> <li>โครงการ</li> <li>โครงการ</li> <li>โครงการ</li> </ul>                                                                                                    | แสดงและ<br>เป็นคนวิตากรรมเพื่อรองรับเสียบาย<br>เป็นคาย เพื่อรองรับเสียบาย<br>เกมไ:<br>เช่นระบบขนต์อยางราจกรีวิธีข<br>สาวงการฟัตนเกลาแข้างการอบ<br>อีก นกระครีวิชีย | อสาหกระแการเรืองเที่ยวขางฝังวิดัง<br>Theland 4.0<br>ร<br>มหมสติฉนากาค     | វ ៍                   |                               |  |
| <ul> <li>สุดารัสการสถายไปเป็นข้างสายไปได้</li> <li>สุดารัสการสถายไปเป็นข้างสายสายสายไปได้</li> <li>โครงการสถานการสะหลังทำสังหมอง</li> <li>โครงการสถางส่วนๆประเพณิงารสอบสาย</li> <li>โครงการสถางสุดขุมชาวิชังและศิลอม</li> <li>โครงการสถางส่วนคุมสารสอบสายสอบสายสาย</li> <li>โครงการสถางสุดขุมชาวิชังและศิลอม</li> <li>โครงการสถางสุดขุมชาวิชังและศิลอม</li> <li>โครงการสถางสุดขุมชาวิชังและศิลอม</li> <li>โครงการสถางสุดขุมชาวิชังและศิลอม</li> <li>โครงการสถางสุดขุมชาวิชังและศิลอม</li> <li>โครงการสถางสุดขุมชาวิชังและครับเป็น</li> <li>โครงการสถางสุดขุมชาวิชังและครับเป็น</li> <li>โครงการสถางสุดขุมชาวิชังและครับเป็น</li> <li>โครงการสถางสุดขุมชาวิชังและครับเป็น</li> <li>โครงการสถางสุดขุมชาวิชังและครับเป็น</li> <li>โครงการสถางสุดขุมชาวิชังและครับเป็น</li> <li>โครงการสถางสุดขุมชาวิชังและครับเป็น</li> <li>โครงการสถางสุดขุมชาวิชังและครับเป็น</li> <li>โครงการสถางสุดขุมชาวิชังและครับเป็น</li> <li>โครงการสถางสุดขุมชาวิชังและครับเป็น</li> <li>โครงการสถางสุดขุมชาวิชังและครับเป็น</li> <li>โครงการสถางสุดขุมชาวิชังและครับเป็น</li> <li>โครงการสถางสุดขุมชาวิชังและครางสุดขุมชาวิชังและครับเป็น</li> <li>โครงการสถางสุดขุมชาวิชังและครางสารสุดขุมชาวิชังและครางสุดขุมชาวิชังและครางสารสุดขุมชาวิชังและครางสารสุดขุมชาวิชังและครางสารสุดขุมชาวิชังและครางสารสุดขุมชาวิชังและครางสารสุดขุมชาวิชังและครางสารสุดขุมชาวิชังและครางสารสุดขุมชาวิชังและครางสารสุดขุมชาวิชังและครางสารสุดขุมชาวิชางสุดขุมชาวิชางสุทรงสุดขุมสุดสุดสุดสุดสุดสุดสุดสุดสุดสุดสุดสุดสุดส</li></ul>                                                                                                    | แสดงและ<br>เป็นคนวิตกรรมเพื่อรองรับเสียบาย<br>เงอา้า<br>เชมระบนขนก์สถางชางกรีวิชัย<br>หาวงการฟัตนเกตาแต่งสกรอบ<br>An uns คริวิชัย                                  | อสาหกระแการย่องเที่ยวขางฝังวิดัง<br>Thaland 4.0<br>2.<br>อเมเหล่าในนาการเ | u j                   |                               |  |

## **ภาพที่ 21** รายละเอียดสิ่งก่อสร้าง ส่วนที่ 1

## ≻ ส่วนที่ 2 กรอกรายละเอียดโครงการ ดังภาพที่ 22

|                            |                                                                                                    | -              |                           |                 |                             |                         |     |                    | _    |
|----------------------------|----------------------------------------------------------------------------------------------------|----------------|---------------------------|-----------------|-----------------------------|-------------------------|-----|--------------------|------|
|                            |                                                                                                    |                |                           |                 |                             |                         |     |                    |      |
| folionetros                |                                                                                                    |                |                           |                 |                             |                         |     |                    |      |
| 1000                       |                                                                                                    |                |                           |                 |                             |                         |     |                    |      |
| upundu                     | munipeers                                                                                                    |                | deserve.                  |                 | ROODEFielde                 |                         |     | divers/exerns      |      |
| 1                          | Verenetalu                                                                                                    | 1.4            | confeduaru                | 1.040           |                             |                         | 1.4 | Instanyohoo 7 Juni | 1.10 |
| A.A. Southware             | and a state of the state of the |                |                           |                 | welf/re                     |                         |     |                    |      |
| stational state            | 0                                                                                                    |                | ×.                        |                 | 088-791509                  |                         |     |                    |      |
| usuikihisu div             | Reserv                                                                                                    |                |                           | Passightiou una | m                           | Pacagetrics: government |     |                    |      |
| 10 <sup>12000</sup> 100011 |                                                                                                    |                |                           | .80             |                             | 4                       |     |                    |      |
| econdidulation             | rm ðosti                                                                                                    |                |                           | fixful          |                             |                         |     |                    |      |
| 23/11/2560                 |                                                                                                    |                |                           | 24/11/2508      |                             |                         |     |                    |      |
| and the second second      | Charlophabe ( schedal)                                                                                                    | distant survey |                           |                 |                             |                         |     |                    |      |
| uno/fonuulu                | machaladoreoma                                                                                                    |                |                           |                 |                             |                         |     |                    |      |
|                            |                                                                                                    |                |                           | 1.11.12.1.1     | A B                         |                         |     |                    |      |
| ******                     |                                                                                                    |                |                           |                 |                             |                         |     |                    |      |
| Auguardo                   |                                                                                                    |                |                           |                 |                             |                         |     |                    |      |
|                            | S 0 1 1 8 8 8                                                                                                    |                | $\mathbf{H} = \mathbf{H}$ | E) NO. 128, 118 | A B (more a 10 11 B + 10 14 |                         |     |                    |      |
| 0 C H I                    |                                                                                                    |                |                           |                 |                             |                         |     |                    |      |
| autoorganaa<br>0.56.91.1   |                                                                                                    |                |                           |                 |                             |                         |     |                    |      |
| ссп /<br>**********        |                                                                                                    |                |                           |                 |                             |                         |     |                    |      |
| 5 C N /                    | 5 10 10 10 10 10 10 10 10 10 10 10 10 10                                                                                                    |                |                           |                 | 10                          |                         |     |                    |      |

#### **ภาพที่ 22** รายละเอียดโครงการ ส่วนที่ 2

# ≻ ส่วนที่ 3 กรอกประมาณการค่าใช้จ่าย ดังภาพที่ 23

|                                  |              | 140.0 | D144246    |         | itawi                                   | numbe |         |          |           |             |
|----------------------------------|--------------|-------|------------|---------|-----------------------------------------|-------|---------|----------|-----------|-------------|
| rainte                           | Statistics ( | duna  | estadar    | Senie   | witeda                                  | diami | witteda | -        | culate    | meralisys - |
| (V)                              | (introduci   | Inthe | (I) 🔍 🔍    | Dollar. | ( · · · · · · · · · · · · · · · · · · · | thou  | -       | (figos)  |           | •           |
| missogadinine<br>minissoga       |              | #())  | <i>m</i> . |         | , Mar                                   | 9.0   | - 50    | 000.00   | 7,290.00  | 0           |
| Literenzioanartica<br>fai        |              | 52    | mi.        | *       | Δu                                      | 8.    | sta     | 30.00    | 6,340.00  |             |
| ubpergebultudu                   |              | . 52  | .00/       | 3       | 00                                      | 1 B.  | eðs .   | 380.00   | 36,400,00 |             |
| elamenta                         |              | 34    | - 14       |         | 86                                      | 90    | eta     | 380.00   | R200.00   | 0           |
| uritikanalarna<br>Uranne (Snorm) |              | 2     | 144        |         | efici                                   | - 0   | ala     | 4,000.00 | 10,000.00 |             |
| curlinean                        |              |       |            |         |                                         |       |         |          | ALLE TH   |             |

**ภาพที่ 23** รายละเอียดโครงการ ส่วนที่ 3

≽ ส่วนที่ 4 กรอกรายละเอียดความเชื่อมโยงโครงการกับแผนยุทธศาสตร์

#### ดังภาพที่ 24

| un 1 ensecologitati/wawl   | In/Trisurits dourt                                                                                                    | 2 stoneduct                            | Insonis doubt 3 desiring market                                          | hithe doubt 4 moundaulant             | กระการกับแหนมุกรศาสตร์           |                                             |
|----------------------------|----------------------------------------------------------------------------------------------------|----------------------------------------|--------------------------------------------------------------------------|---------------------------------------|----------------------------------|---------------------------------------------|
| สวนหรือแล้งสำคัญการสไม่แห่ | aunsennes                                                                                                    |                                        |                                                                          |                                       |                                  |                                             |
| แกรศาสตร์                  |                                                                                                    |                                        | เป็นประสงค์                                                              |                                       | naund                            |                                             |
| ສຳທ່າວນໄດ້ຄະດັບລະການ       | ດ້ານກາງໄຟລະຫລາວວ່າກ                                                                                                    | isali (At ~                            | ຜູ້ປະກອບກາງຊາມລານໄດ້ບໍດີດ້ານຄ                                            | าคโปลยีและบวิตกรรม ดอนไ 🛩             | ฟณะเทลูเรียบใหม่ที่ทางแห่งอยาก   | เถาะเพื่อการเป็นผู้ประกอบการ; ~             |
| unosims                    |                                                                                                    |                                        |                                                                          | SHU01U                                |                                  |                                             |
| สดสรีมผู้เรียนให้มีสมรรกแป | เองรับทักษณห่งอนจาย                                                                                                    |                                        |                                                                          | สดเสนสุรริยมให้ปลบรรณะในให            | เกลมันใหม่ และสามารถเสียมมาตนเอง | ldəshədəsiləsi 🗸 🗸                          |
| ризинд                     |                                                                                                    |                                        |                                                                          |                                       |                                  |                                             |
| ao 0655.08/1765 ao.26/1    | 1/2566                                                                                                    |                                        |                                                                          |                                       |                                  |                                             |
| Rusto                      | Ludio d'u Formation                                                                                                    | างสายที่มีคุณกาษ                       | сколосоронниза. Онилозоронии                                             | i i i i i i i i i i i i i i i i i i i |                                  |                                             |
| executive (RH)             | 1 gifter in Neuer same saw Automaterial Lange and an Angers. (1900ar)<br>2. A Galancia (In Angers and International Lange Automaterial and Lange Angers and Lange Automaterial Angers and |                                        |                                                                          |                                       |                                  |                                             |
| 5 5                        | ไฟโกลูตนออกที่ไ                                                                                                    | Orelandaria of                         | อกรรมหลือพัฒนาผู้ประกอบการ (ร้อยคา)                                      | rent.                                 |                                  |                                             |
| 63650x3x3x3x44 (H3R)       | 2 grannuare//<br>3 eu-Gondrum                                                                                                    | ณสารปฏิสูงของระ<br>เช่นถึงตัวสะเปรียงๆ | Solqtarrimmu (Talent mobility consult)<br>musikaningkoungkoungerm (solu) | wien) Itlaman)                        |                                  |                                             |
| ดัวซึ่วดนาดระกร            | therecoupted                                                                                                    | Raussnarized                           | luthurs/sourike                                                          |                                       |                                  |                                             |
| ansedočách                 |                                                                                                    | რიმერები                               |                                                                          |                                       |                                  | ก่าเป้าหมายที่วัดเป็นตัวเลยไปได้<br>ฟินิส A |
| doddoneno                  | ~                                                                                                    | advisu/ws                              | งการได้รับความรู้เพิ่มขึ้น อย่างข้อยรั                                   | oues dio                              |                                  | 80                                          |
| ต่อชีวิตกลาย               | ~                                                                                                    | ສູເຫລວມໂກຣ                             | งการสามารถนำความรู้ไปใช้ประไขชน์ใน                                       | ຣະອັບບາກ                              |                                  | A                                           |
| ตัวซีวีดกลาง               | ~                                                                                                    | สูเป็นร่วมก็คร                         | งการได้รับความรู้เพิ่มขึ้น อย่างม้อยรั                                   | aue: 80                               |                                  | 80                                          |
| dadaoneno                  |                                                                                                    | ສຸທາຮ່ວນກໍອາ                           | ອກາຣສາພາຍຄຝ່າຍວາມຮູໄປໃຫ້ປະໄຜເໝີພ                                         | ระดับมาก                              |                                  | A                                           |
|                            | 10                                                                                                    | สมพร่องก็อา                            | สาวปกระการเสียชั้น อย่างนอยร                                             | NUN 80                                |                                  | 80                                          |

**ภาพที่ 24** รายละเอียดโครงการ ส่วนที่ 4

#### 4. รายงาน

|        | 1 V                                                                                    | e     | 6      | e 6                 |       |
|--------|----------------------------------------------------------------------------------------|-------|--------|---------------------|-------|
| 1 1    | SOULANIAS LUNI ADDU MONOSSOULADS                                                       | 00    | 100    | 0 0 0 0 0 0 0 0 0 0 |       |
| цι     | - 1 1 2 1 1 1 2 1 1 1 LL GA 1 1 LL GA 1 2 PO 1 1 1 1 1 1 1 PO 1 1 1 1 1 1 1 PO 1 1 1 1 | 717   | 119/1  | 1911171 1717        | 1 2 2 |
| -T • L |                                                                                        | 0 1 0 | 10 V I | FINDI IFTF          | ~~~   |
|        | 9 9                                                                                    |       |        |                     |       |

| รายงาน  | เสรุปรายการครูกัณฑ์ |                |                          |        |              |  |
|---------|---------------------|----------------|--------------------------|--------|--------------|--|
| Expert  | t Excel             |                |                          |        |              |  |
|         |                     | angdunuhgen.   | ว้องการธายการครูภัณฑ์    |        |              |  |
|         |                     | ປຣາວ່າເປັດບ    | ໄຮແກດມ 2567-2568         |        |              |  |
|         |                     | มหาวิทยาลัยมาก | กในใสปีราชมงกละที่ไว้ช่น |        |              |  |
|         |                     | n n            | 2567                     | 0.2568 |              |  |
| indu    | enatutationa        | STEPTIG        | oudsunru                 | THITS  | unustoe      |  |
| Surface | 583)                |                |                          | 5      |              |  |
| ţ.      | nou-brocosuments    | 3              | 4,175,000.00             | Z      | 8,900,000,0  |  |
| 2       | คณะบริหารธุรกิจ     | э              | 5,590,000.00             | з      | 10,650,000.0 |  |
| 3       | วิทยาลังรัตถุมี     | 3              | 1100,000.00              | 3      | 500,000 0    |  |
|         | รวมรังของ           | .9             | 19,865,000,00            | -8-    | 2005000      |  |
|         | soufatu             |                | 10.865.000.00            |        | 20,050,000.0 |  |

**ภาพที่ 25** รายงานสรุปแผนความต้องการรายการครุภัณฑ์

#### 4.2 รายงานสรุปแผนความต้องการรายการสิ่งก่อสร้าง ดังภาพที่ 26

| รายงานสรุปรา   | เยการสิ่งก่อสร้าง |        |                                |        | ×             |
|----------------|-------------------|--------|--------------------------------|--------|---------------|
| Export Excel   | 1                 |        |                                |        |               |
|                | ,                 | азлини | มหวามต้องการรายการสิ่งก่อสร้าง |        |               |
|                |                   | ds     | ส่าปังบประเภณ 2567-2568        |        |               |
|                |                   | undn   | ยาลับเทคโนโลมีราชมงคลคริวิชัย  |        |               |
|                |                   | a      | 2567                           | 0      | 2568          |
| #100           | enschelsene       | THITTS | anabagwag                      | THEFTS | andrana       |
| ารว่วมอาเสติมส | get.              |        |                                |        |               |
| 1 000          | 0810              | 2      | 5,000,000.00                   | 1      | 50,000,000,00 |
|                | อนหอกับตร         | 2      | 5,000,000,000                  | 1      | 5000000       |
|                | esuriato          | 2      | 5.000.000.00                   |        | 50,002,000,00 |

ภาพที่ 26 รายงานสรุปแผนความต้องการรายการสิ่งก่อสร้าง

#### 4.3 รายงานสรุปแผนความต้องการรายการโครงการทั่วไป/โครงการวิจัย ดังภาพที่ 27

| รายงานสรุปราชการโครงก | หร่างใปกิครอกหรวิฉัย                                                                                            |                                                                                                    | ×          |
|-----------------------|----------------------------------------------------------------------------------------------------|----------------------------------------------------------------------------------------------------|------------|
| Espert Estat          |                                                                                                    |                                                                                                    |            |
| ( A                   | สานสานส่วน                                                                                                    | no amatematatu/legensate                                                                                                    |            |
|                       | ശംഗം                                                                                                    | Noviteures 2967-2567                                                                                                    |            |
|                       | umbrand                                                                                                    | konnelu fadisseure en et tel tel tel tel tel tel tel tel tel                                                                                                    |            |
|                       |                                                                                                    | 1                                                                                                    | 5 JMJ      |
| date                  | estadivabente:                                                                                                  | and a second second sec | sublation  |
| Hibertumikanas        |                                                                                                    |                                                                                                    |            |
| 1 feoreri             |                                                                                                    |                                                                                                    | 04.040.00  |
|                       | radiate                                                                                                    | 1.0                                                                                                    | B47HEDE    |
|                       | the second second second second second second second second second second second second second second second se |                                                                                                    | Activities |
|                       |                                                                                                    |                                                                                                    |            |

**ภาพที่ 27** รายงานสรุปแผนความต้องการรายการโครงการทั่วไป/โครงการวิจัย

#### 4.4 รายงานแผนความต้องการรายการครุภัณฑ์ ดังภาพที่ 28

| 5100148    | จุปรามการกรุกัญสา                                     |                              |            |           |          |             | 2    |
|------------|-------------------------------------------------------|------------------------------|------------|-----------|----------|-------------|------|
| Deport     |                                                       |                              |            |           |          |             |      |
|            |                                                       | swawwarangoonsawaago         | out :      |           |          |             |      |
|            |                                                       | ds/h0xx5vntu 2567-2568       |            |           |          |             |      |
|            |                                                       | umbnandocinaluladenauceant56 | ðu -       |           |          |             |      |
|            |                                                       |                              |            | 0.3947    |          | II 2564     |      |
| 100        | Astavta                                               | antatta                      | arealla.   | Parmentar | MARCH199 | Patrianityp | -    |
| Reservers. |                                                       |                              |            |           |          |             |      |
| 1          | undihannu rhuaiaena dieraetoonnum ziedaanum           | 04046480                     | dun :      | 0         | 0.00     | 2           | 0.00 |
| 2          | ordizonountscool drumuloure ahunadaretoum bordioennin | and we have a                | 310*       | 0         | 0.00     | 0           | 0.00 |
|            |                                                       |                              | ana faring | TT .      | 0.00     | 63          | 000  |

**ภาพที่ 28** รายงานแผนความต้องการรายการครุภัณฑ์

#### 4.5 รายงานแผนความต้องการรายการสิ่งก่อสร้าง ดังภาพที่ 29

| 100708   | นที่พ่อสายสีนกระสาน                                 |                                 |       |          |                                                                                                    | 2                  |
|----------|-----------------------------------------------------|---------------------------------|-------|----------|----------------------------------------------------------------------------------------------------|--------------------|
| Expert E |                                                     |                                 |       |          |                                                                                                    |                    |
|          |                                                     | sourcementarionation            |       |          |                                                                                                    |                    |
|          |                                                     | Us-010wate-una 2967-2568        |       |          |                                                                                                    |                    |
|          |                                                     | แห่งร้านกลายในโลยีรายแอกสสรีประ |       |          | and the second second se | 1. S. Samuel S. S. |
|          |                                                     |                                 |       |          | 0.3567                                                                                                    | D 2568             |
| inte .   | Annes                                               | and a file                      | -     | Parawita | maltureti                                                                                                    | malhims            |
| noorme   |                                                     |                                 |       |          |                                                                                                    |                    |
| 5        | siminate fluxions duosõoken Sedoken                 | nutsenn                         | Shirt | 1 неба   | 5,000,000,00                                                                                                    |                    |
| 3        | Uliutpatauteduti thusdaco tratalitosom Selfosom     | estimationer                    | 569   | t and    |                                                                                                    | 50,000,000.00      |
| 3        | alludges.outish.dt dhoslanna danadaossam SodScietam | -walnayers                      | -Sm2+ | 0.01     | 0.00                                                                                                    |                    |
|          |                                                     |                                 |       | sumau    | 5,000,000,00                                                                                                    | 50,000,000,00      |

**ภาพที่ 29** รายงานแผนความต้องการรายการครุภัณฑ์

#### 4.6 รายงานแผนความต้องการรายการโครงการทั่วไป/โครงการวิจัย ดังภาพที่ 30

| รายอานสรุปรายกา | มัตรอกกรทั่วไป/โครงการวิจัย |                                                                                                    |                                        |            | ×         |
|-----------------|-----------------------------|----------------------------------------------------------------------------------------------------|----------------------------------------|------------|-----------|
| Tapert Cont     |                             |                                                                                                    |                                        |            |           |
|                 |                             | CHINA                                                                                                    | และวามต้องกามหลายโลงเกษต์วริมภิพพากเรื | Sea        |           |
|                 |                             |                                                                                                    | ubsch/DeuxInturnu 2567-2567            |            |           |
|                 |                             |                                                                                                    | umdramlannshältersuonantitida          |            |           |
|                 |                             |                                                                                                    |                                        |            | 0 2562    |
| Bibs            | forwro                      | andesta                                                                                                    | 10103                                  | Persection | mananyooa |
| INCOME.         |                             |                                                                                                    |                                        |            |           |
| T. Inst         | 1                           | warman and a second second second second second second second second second second second second second second | 2009                                   | 1          | BA04000   |
|                 |                             |                                                                                                    |                                        | contrasto  | 94,040.00 |
|                 |                             |                                                                                                    |                                        | Carlotte   | 9404000   |

**ภาพที่ 30** รายงานแผนความต้องการรายการโครงการทั่วไป/โครงการวิจัย